## **Logging Your Volunteer Hours**

Select the Charms Music Office link from the brokenarrowpride.com Home Page.

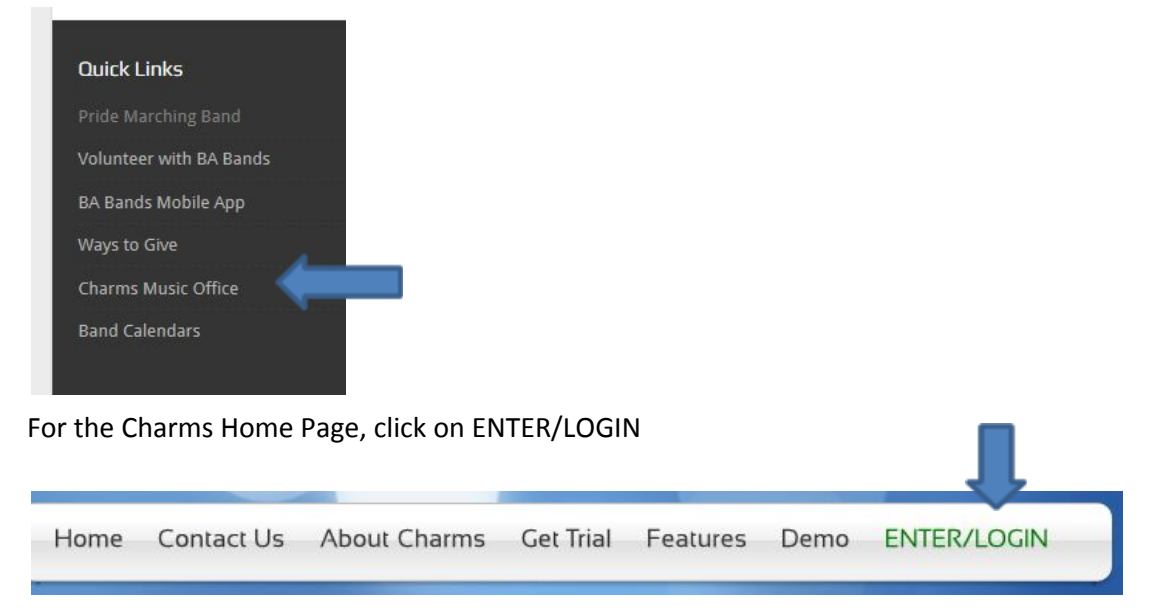

From the Login to the Charms System screen, scroll to the Parents/Students/Members area:

| PARENTS/STUDENTS/MEMBERS            |                               |
|-------------------------------------|-------------------------------|
| Please enter your school code:      | brokenarrowband               |
|                                     | 🛛 🖉 Enter Student/Parent Area |
| Need School Code? - Click Here      |                               |
| Having Trouble Entering a School Co | de? Click Here For Help!      |

Enter brokenarrowband (one word) in the school code box. Click on the green button.

| ***** | Enter | Show Hint |  |
|-------|-------|-----------|--|
|-------|-------|-----------|--|

Enter your Student Area Password (usually your student's ID unless you have changed the password). Click blue Enter button.

Click on Update Info

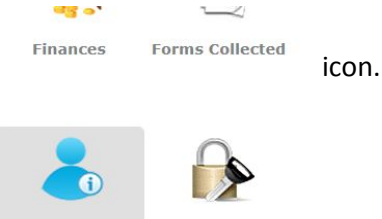

Update Info Change Password Your student's information screen should appear. Scroll to bottom of the screen and click on

👆 Add New Adult

Enter your information. Please note the green dots are mandatory fields (all others are optional) but I would request that you consider adding your email address and cell phone so that we have correct and accurate information on file.

|              |                        | Interests               |          |   |
|--------------|------------------------|-------------------------|----------|---|
|              |                        | Broken Arrow Invitation | al (BAI) |   |
|              |                        | Cashier (Must be BAPS E | mployee) | - |
|              |                        | Concession Stand        |          |   |
|              |                        | Drums of Summer (DCI)   |          |   |
|              |                        | Functions               |          |   |
|              |                        | Fundraisers             |          | - |
| Salutation   |                        | Onerations              |          |   |
| First Name   |                        | Relation                |          |   |
|              |                        | E-mail 1                |          |   |
| • Last Name  |                        | E-mail 2                |          |   |
| Work Phone   |                        | a                       |          |   |
| • Home Phone |                        | Occupation/Skills       |          |   |
| Cell Phone   |                        | Drivers License         |          |   |
|              | Carrier Select Carrier | Date of Birth           |          |   |
| Address      |                        |                         |          |   |
| City, St 7in |                        |                         |          |   |

Once you have completed the fields, click the green **Update** button at the top right of the screen. You may enter more than one adult. You will see a summary at the bottom of the screen when finished.

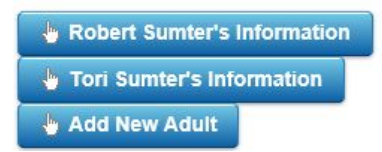

Click on the Home icon at the top of the screen when finished entering all adults.

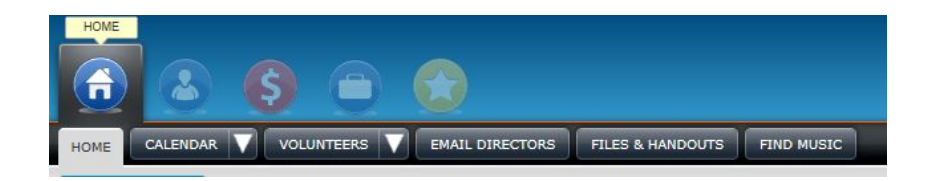

Note: Adding adults is a one-time process.

To add your volunteer hours, click on the VOLUNTEERS drop down arrow and select Enter Hours

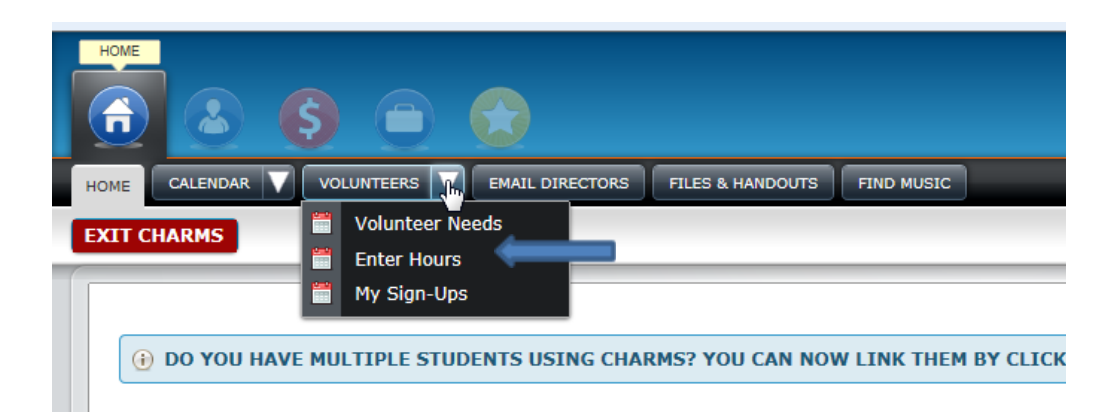

Select your tab (if more than one adult is listed on the account)

Click on the drop down arrow for Select Activity box click on Sewing, washing, whatever is applicable. In the Enter Hours box, type the # of hours you sewed, washed, etc.

When complete, click on the Enter Hours button

| Chris Sumter Robert Sur | nter Tori Sumter      |
|-------------------------|-----------------------|
| Tori Sumter             |                       |
| Select Activity         | Popsicle Handout      |
| Date Worked             | 7/23/2015             |
| Enter Hours (or)        | Select Start/End Time |
| Enter Hours             | 1.5                   |

Your hours should appear in the summary box below.

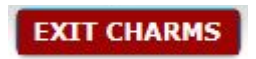